# Android Platform Debugging and Development

Embedded Linux Conference Europe 2013

ТΜ

#### Karim Yaghmour

@karimyaghmour karim.yaghmour@opersys.com

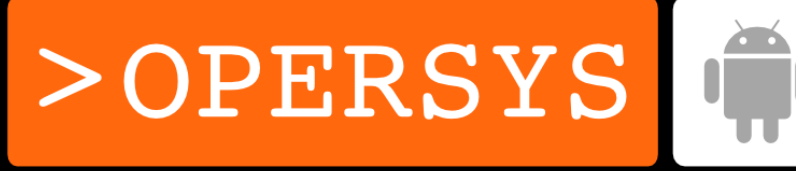

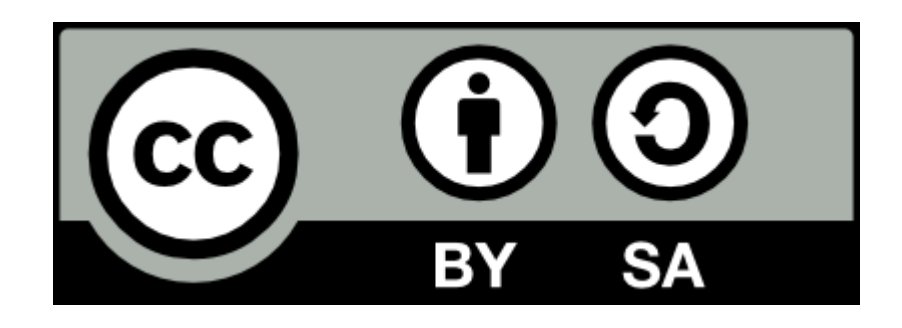

These slides are made available to you under a Creative Commons Share-Alike 3.0 license. The full terms of this license are here: https://creativecommons.org/licenses/by-sa/3.0/

Attribution requirements and misc., PLEASE READ:

- This slide must remain as-is in this specific location (slide #2), everything else you are free to change; including the logo :-)
- Use of figures in other documents must feature the below "Originals at" URL immediately under that figure and the below copyright notice where appropriate.
- You are free to fill in the "Delivered and/or customized by" space on the right as you see fit.
- You are FORBIDEN from using the default "About" slide as-is or any of its contents.
- You are FORBIDEN from using any content provided by 3<sup>rd</sup> parties without the EXPLICIT consent from those parties.

(C) Copyright 2013, Opersys inc.

These slides created by: Karim Yaghmour

Originals at: www.opersys.com/community/docs

Delivered and/or customized by

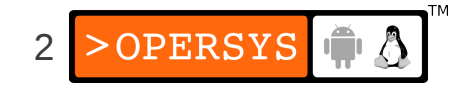

#### About

• Author of:

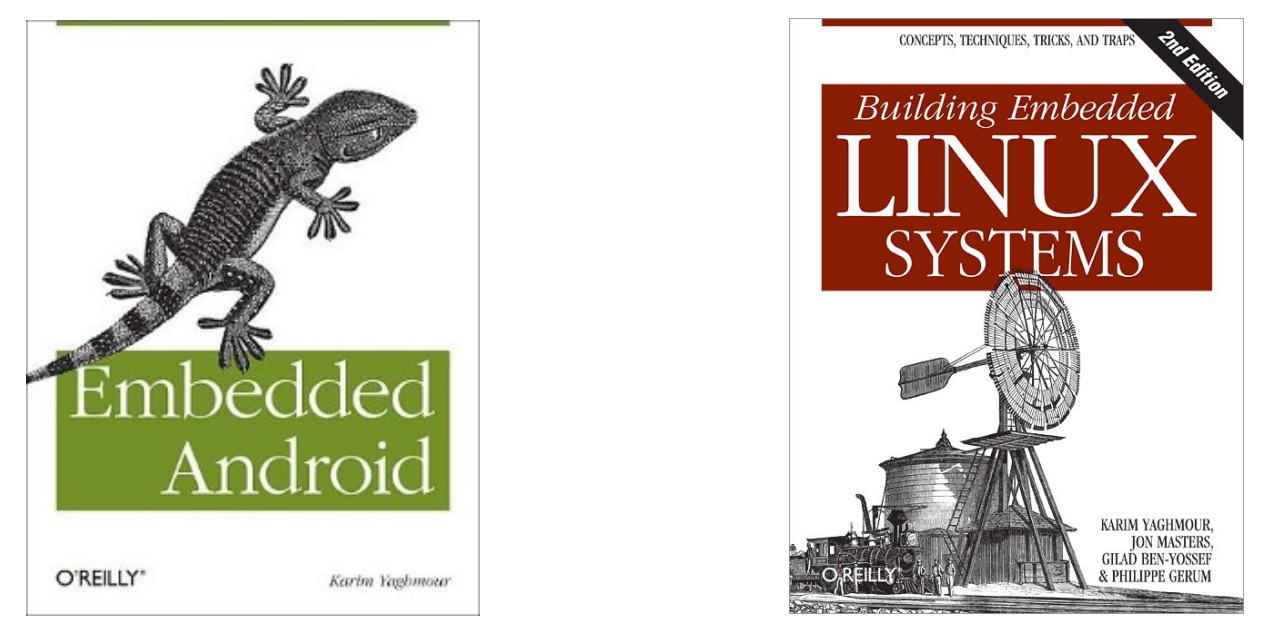

- Introduced Linux Trace Toolkit in 1999
- Originated Adeos and relayfs (kernel/relay.c)
- Training, Custom Dev, Consulting, ...

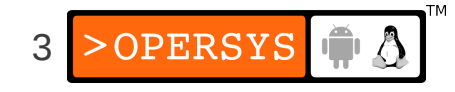

## Agenda

- 1. Architecture Basics
- 2. Development environment
- 3. Observing and monitoring
- 4. Interfacing with the framework
- 5. Working with the AOSP sources
- 6. Symbolic debugging
- 7. Detailed dynamic data collection
- 8. Benchmarking
- 9. Summing up

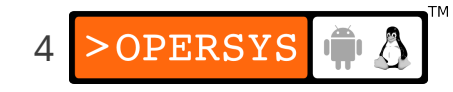

#### 1. Architecture Basics

- Hardware used to run Android
- AOSP
- Binder
- System Services
- HAL

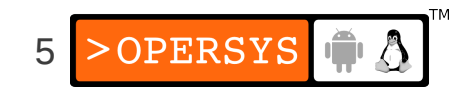

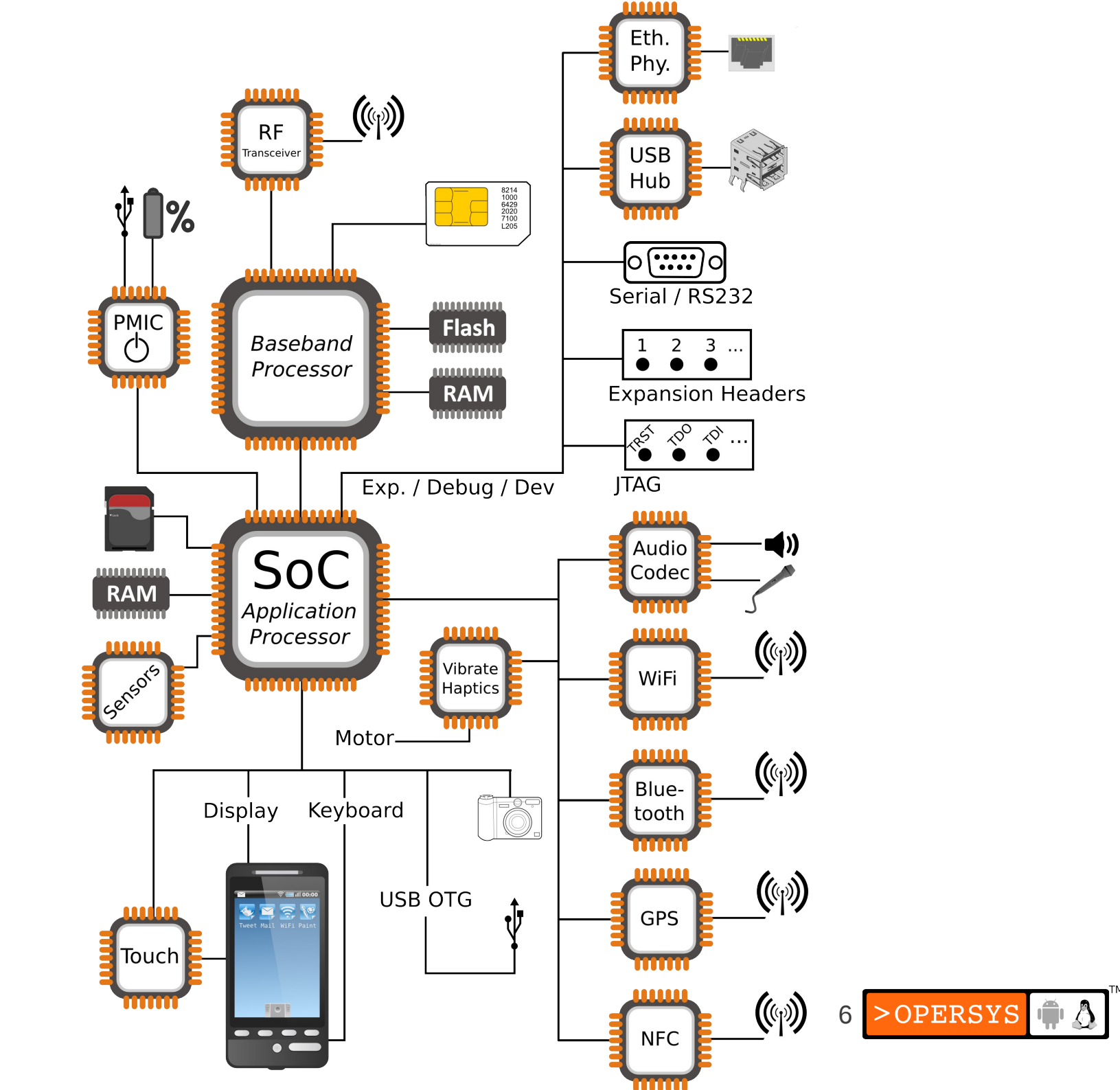

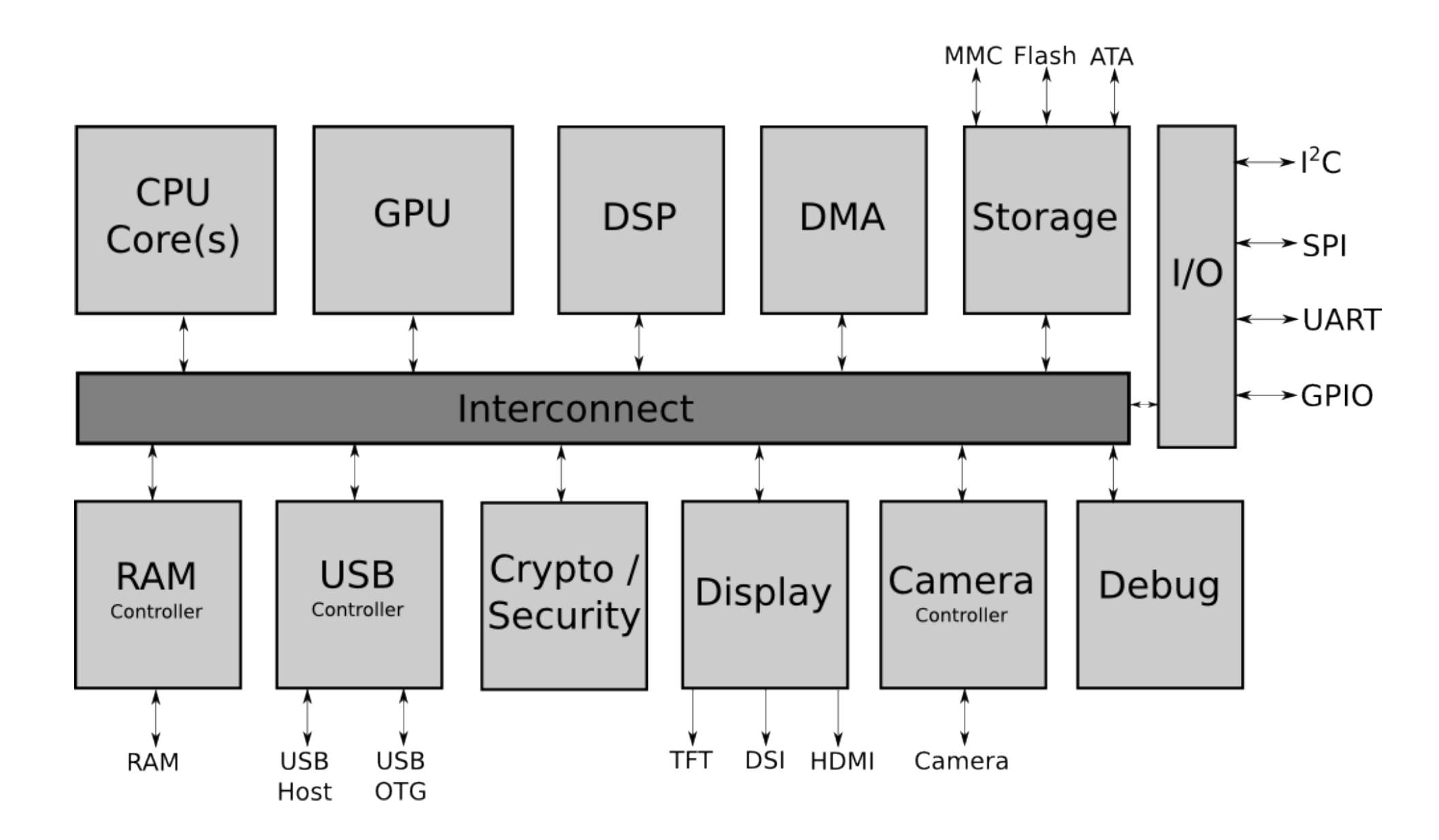

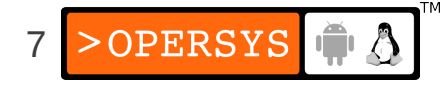

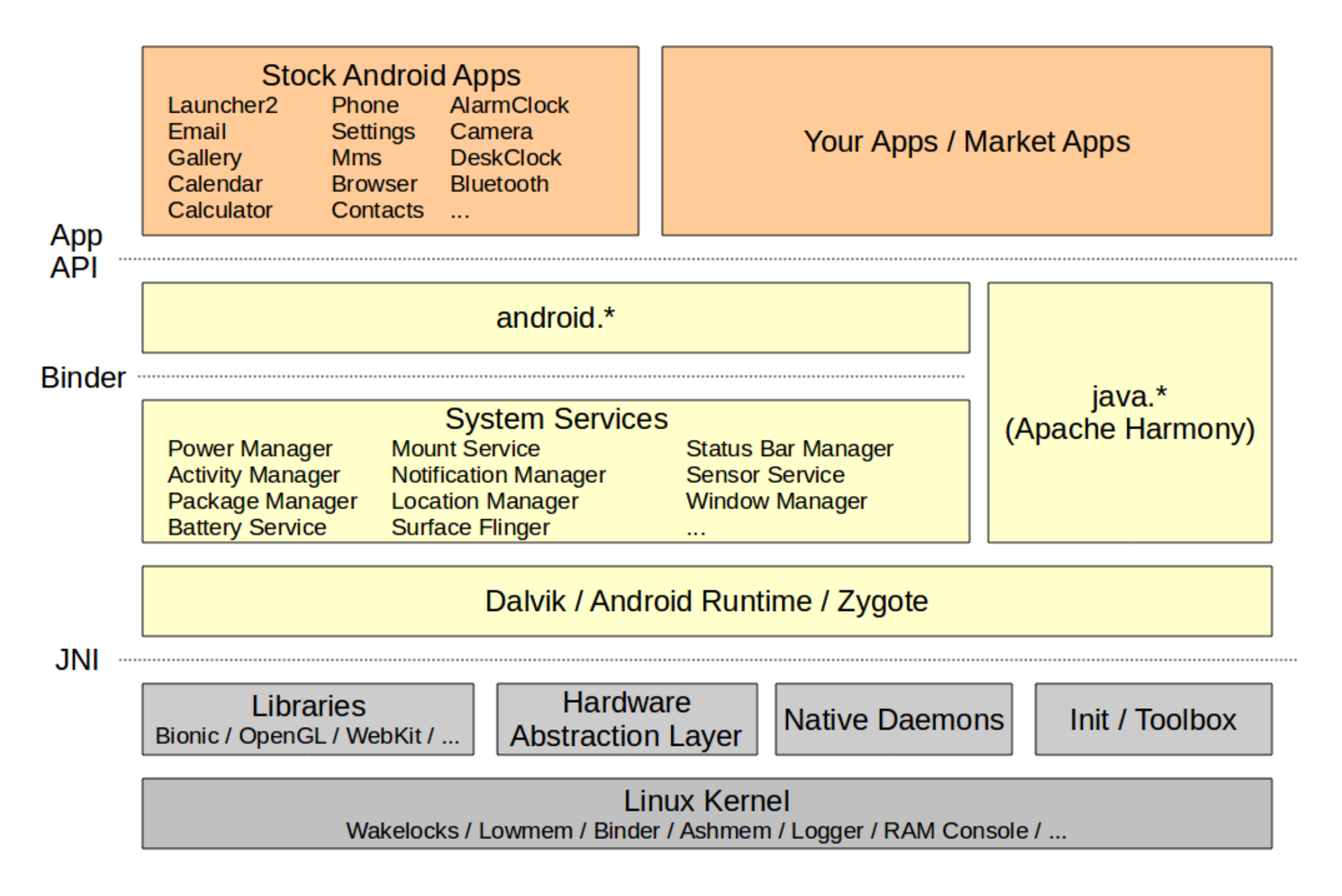

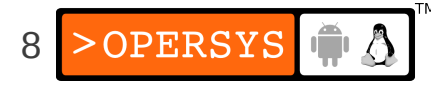

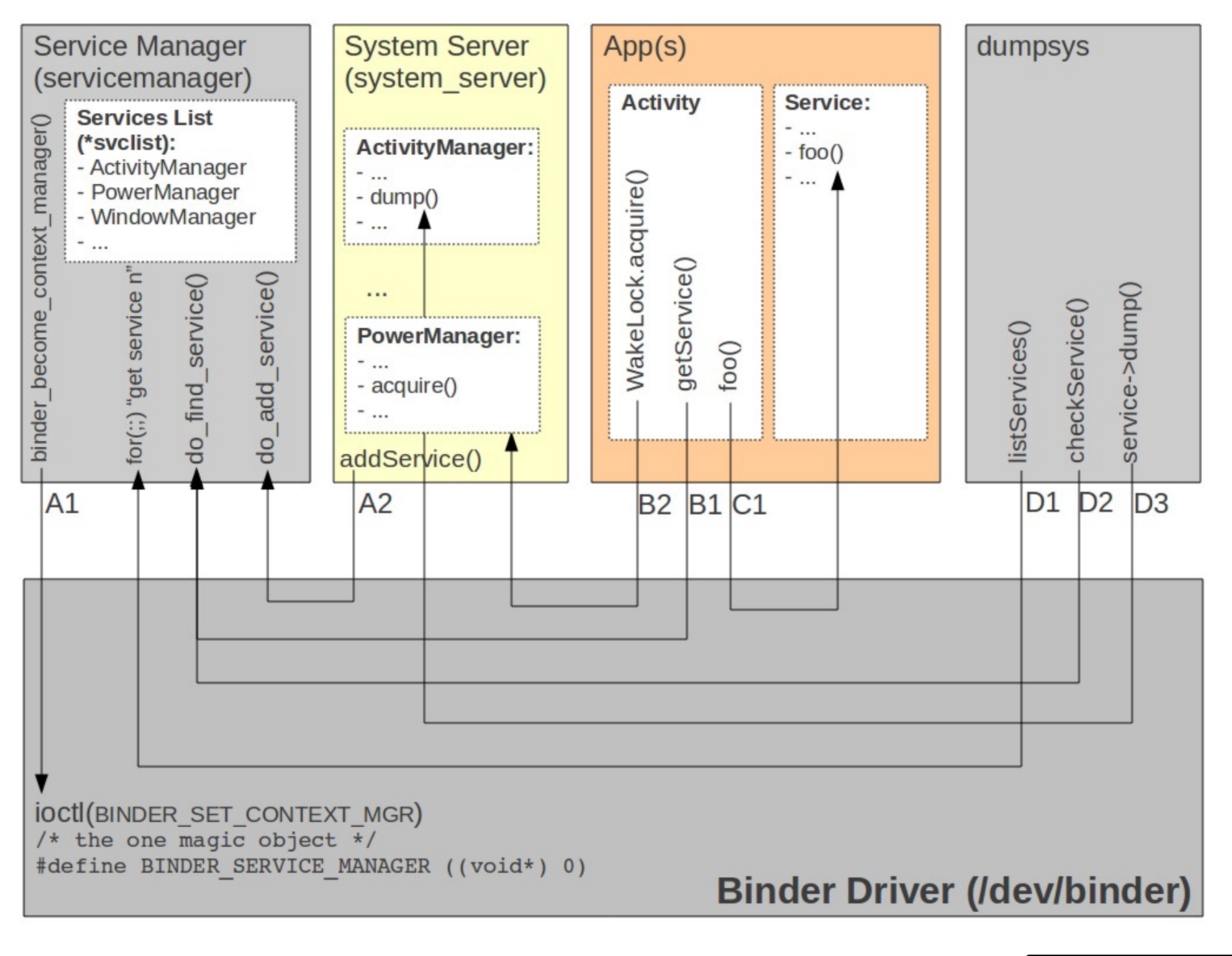

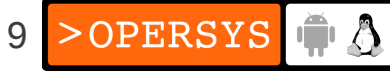

| System Services System Server                                                                                                    |                                    |                 |                                                                                                    |           |
|----------------------------------------------------------------------------------------------------|------------------------------------|-----------------|----------------------------------------------------------------------------------------------------|-----------|
| Java-built ServicesPower Manager<br>Activity Manager<br>Package Manager<br>Battery Service<br>Window Manager<br>Status Bar<br>Clipboard ServiceMount Service<br>Notification Manager<br>Search Service<br>Wallpaper Service<br>Headset Observer<br>JNINative Methods for<br>Java-built Services | C-built Services<br>Sensor Service | Surface Flinger | Media Service<br>Audio Flinger<br>Media Player Service<br>Camera Service<br>Audio Policy Service<br>Includes:<br>• StageFright<br>• Audio effects<br>• DRM framework | Phone App |
| H                                                                                                    | lardware Abstraction I             | Layer           |                                                                                                    |           |

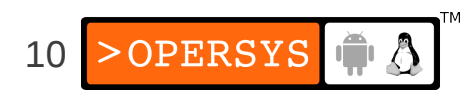

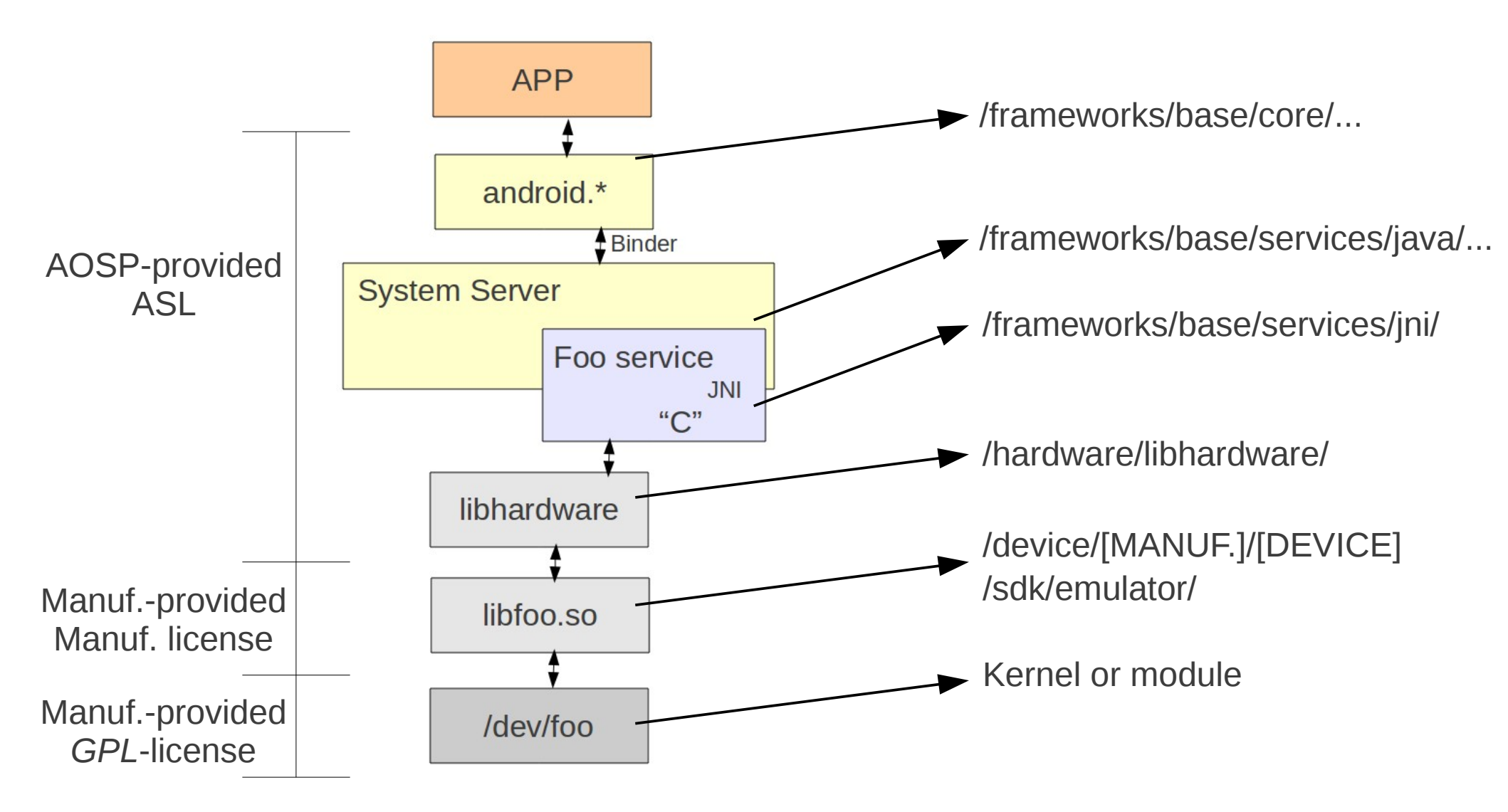

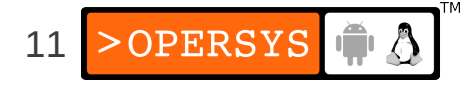

#### 2. Development Environment

- Host / Target setup
- IDE / Editor
- Eclipse setup

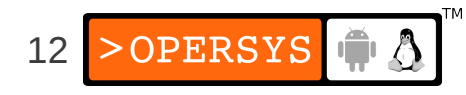

#### 2.1. Host / Target setup

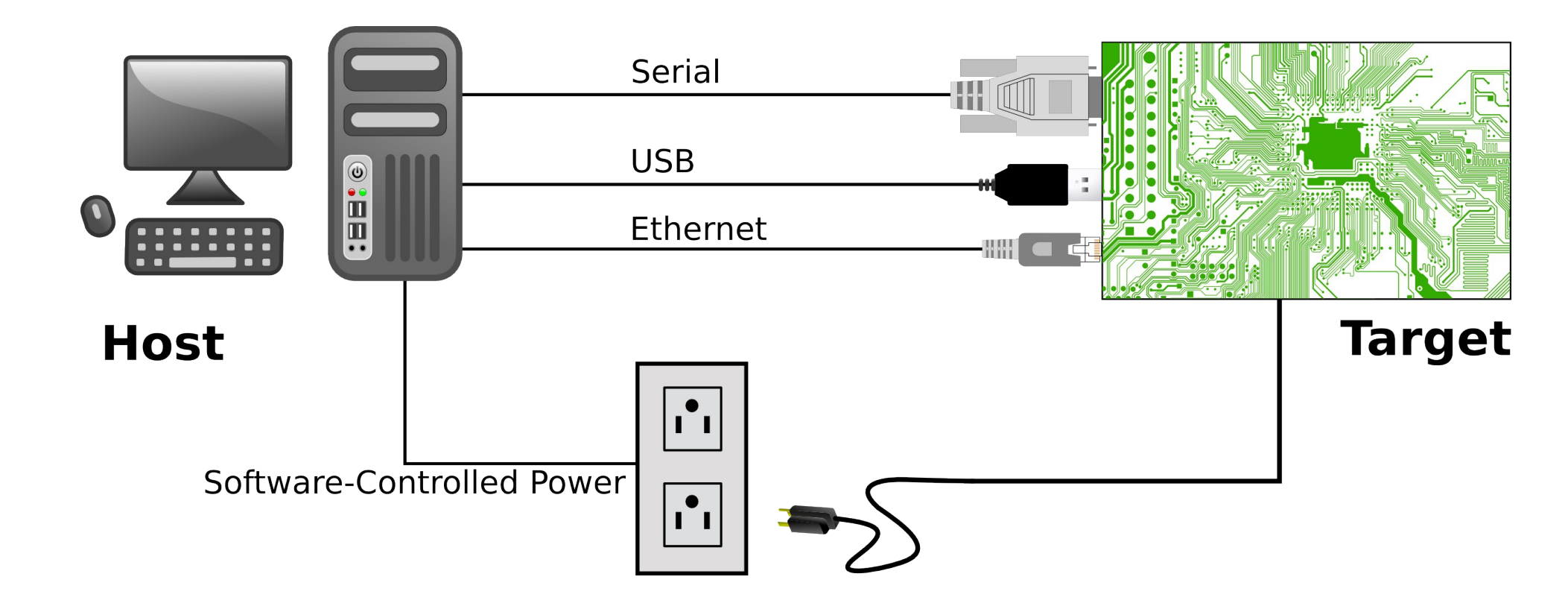

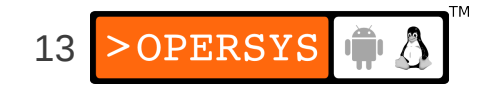

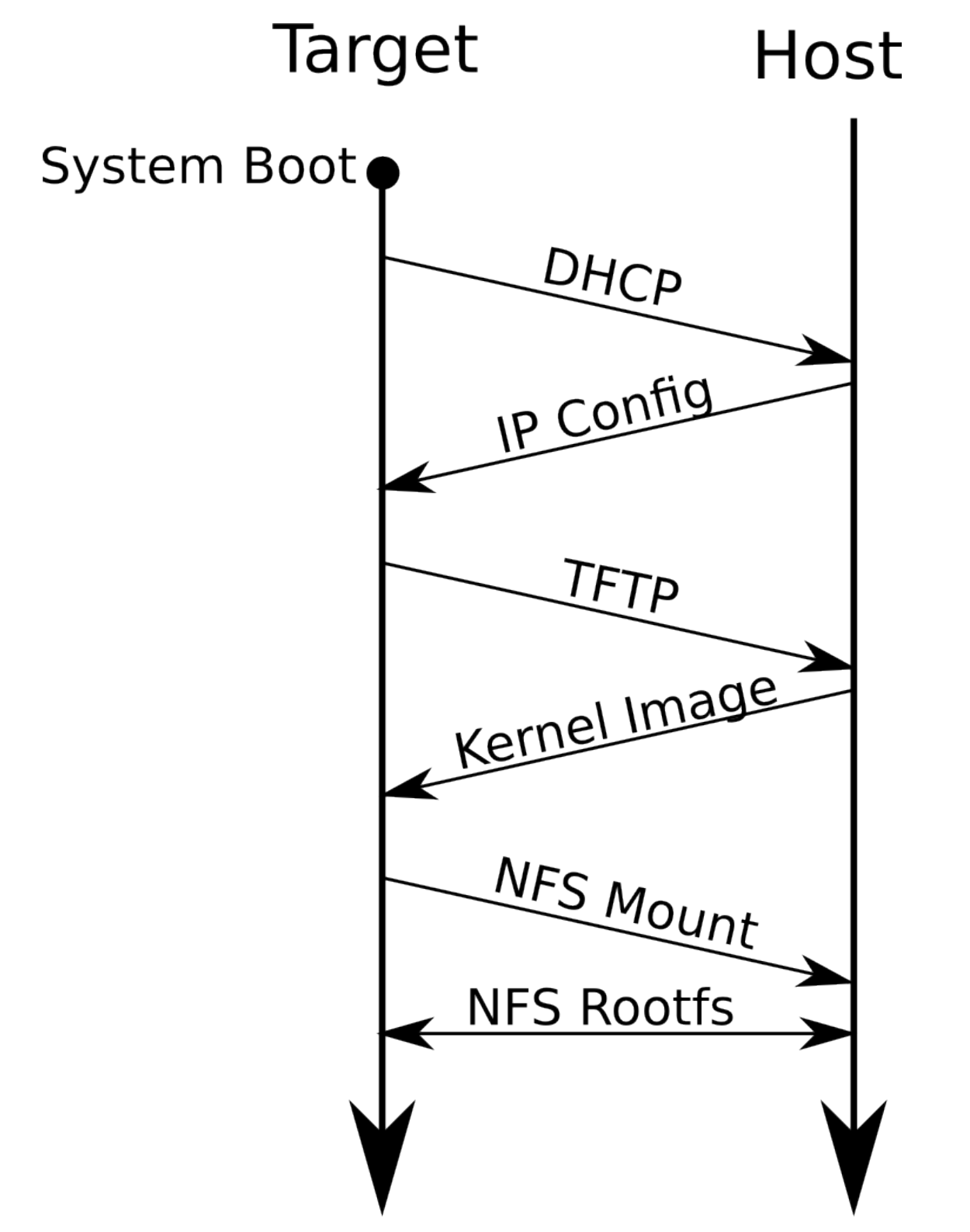

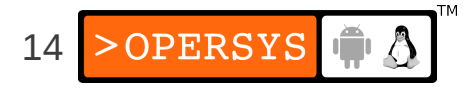

#### 2.2. IDE / Editor

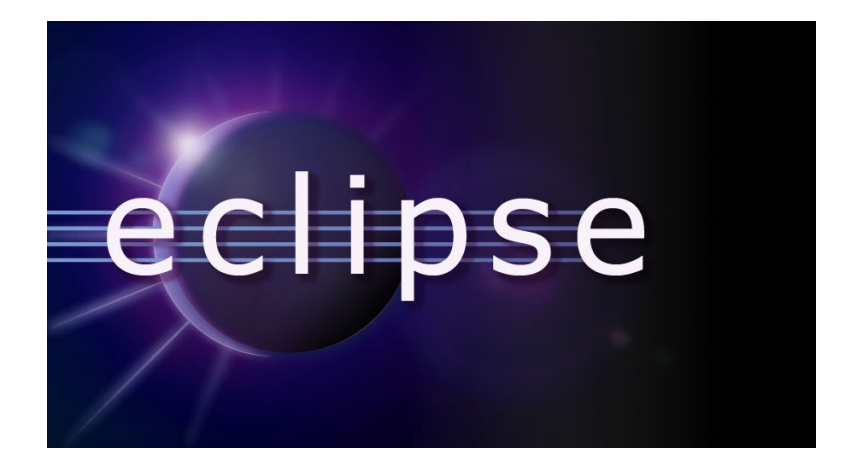

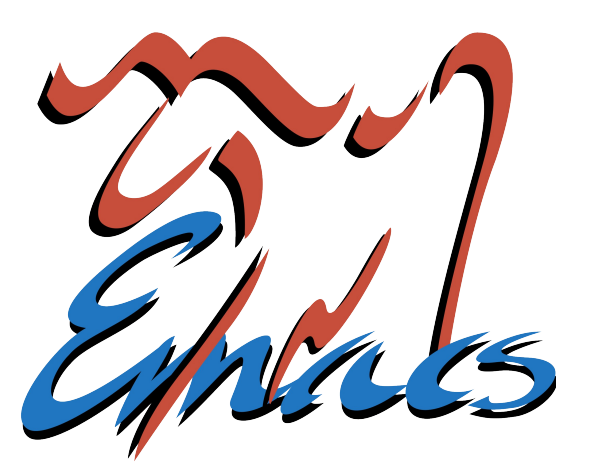

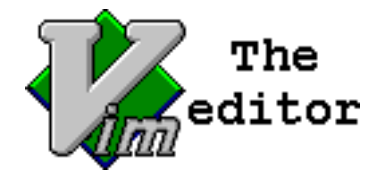

Logos belong to their respective owners. This slide isn't CC-BY-SA.

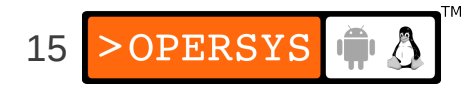

#### What if ... ?

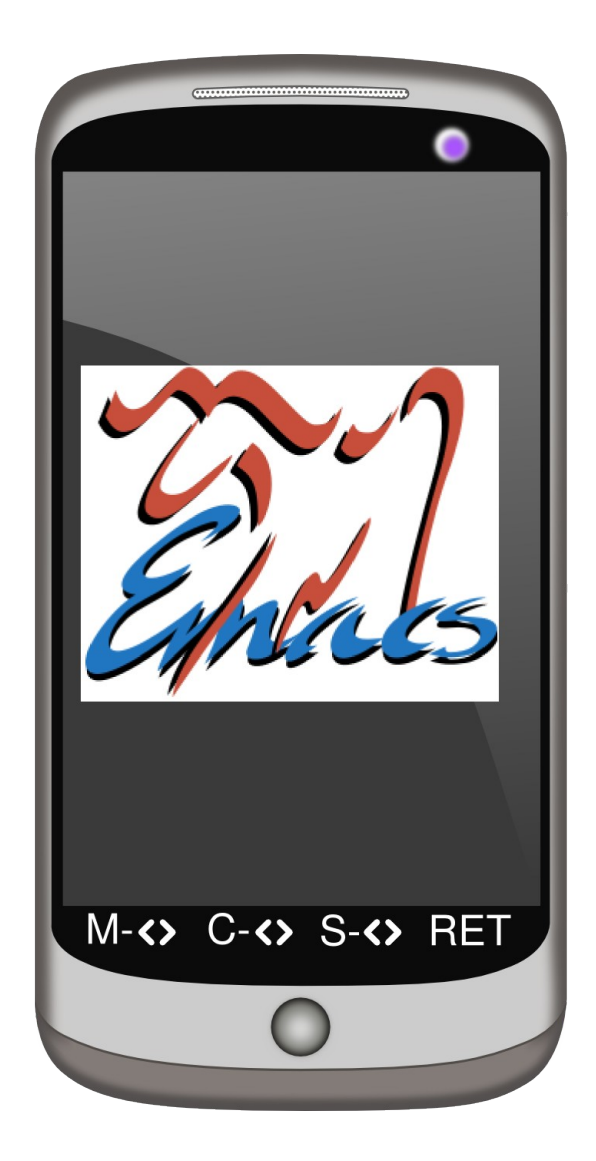

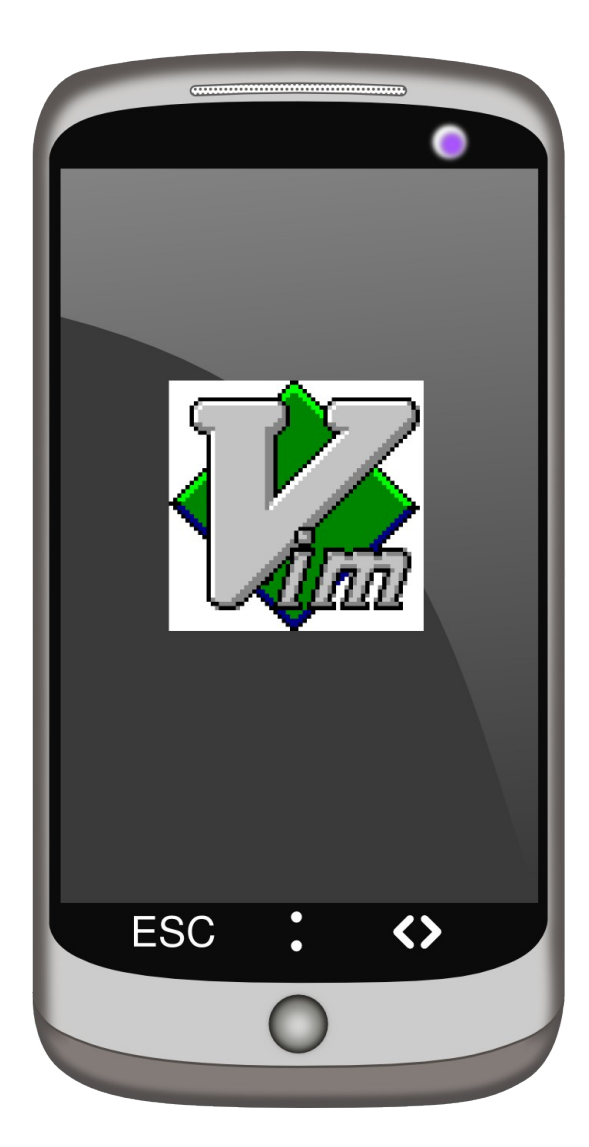

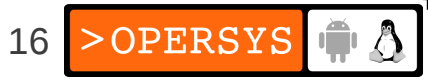

#### 2.3. Eclipse Setup

- Preparation
- Project importing
- AOSP fixups
- Browsing the sources

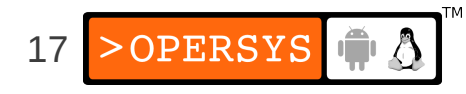

#### 2.3.1. Preparation

- AOSP Basics:
  - Get AOSP ... from Google or otherwise
  - Extract if needed
  - Configure, build, etc.
- Eclipse / ADT:
  - Get ADT bundle from developer.android.com
  - Extract
  - Start and update and if needed

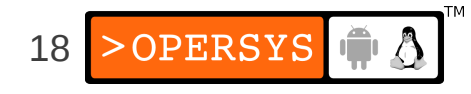

• Set up basic classpath file:

[aosp]\$ cp development/ide/eclipse/.classpath .

- Adjust eclipse.ini
  - On my ADT bundle, it's:
    - adt-bundle-linux-x86\_64-20130917/eclipse/eclipse.ini
  - Change this:
    - -XX:MaxPermSize=256m
    - -Xms40m
    - -Xmx768m
  - To this:
    - -XX:MaxPermSize=256m
    - -Xms128m
    - -Xmx768m

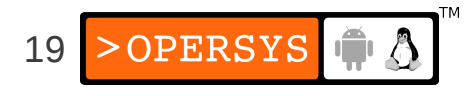

## 2.3.2. Project importing

- Start Eclipse
- Create new "Java project"
  - Project name = your AOSP name
  - Deselect "Use default location"
  - Location = path to your AOSP
  - Click "Next"
  - Wait a little bit ...
  - Click "Finish"
  - Wait for it to build your project
  - ... it likely will fail ...

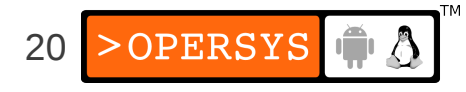

#### 2.3.3. AOSP fixups

- Need to fix AOSP classpath file and sources
- Assuming 4.3 here
- Add this:

<classpathentry kind="src" path="frameworks/opt/timezonepicker/src"/>
<classpathentry kind="src" path="frameworks/opt/colorpicker/src"/>
<classpathentry kind="src" path="frameworks/opt/datetimepicker/src"/>
<classpathentry kind="src"
path="frameworks/support/v8/renderscript/java/src"/>

#### Remove this:

```
<classpathentry kind="src"
path="frameworks/support/renderscript/v8/java/src"/>
```

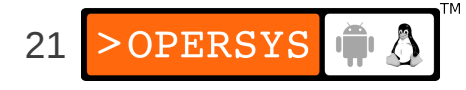

#### • Comment out a couple of things:

```
<!-- Redefines android.util.pools which confuses Eclipse
<classpathentry kind="src" path="packages/apps/Gallery2/src"/>
<classpathentry kind="src" path="packages/apps/Gallery2/src pd"/>
<classpathentry kind="src"
path="packages/apps/Gallery2/gallerycommon/src"/>
-->
<!--
<classpathentry kind="src" path="packages/apps/Nfc/src"/>
<classpathentry kind="src" path="packages/apps/Nfc/nci/src"/>
-->
<!--
<classpathentry kind="src" path="frameworks/ex/carousel/java"/>
-->
```

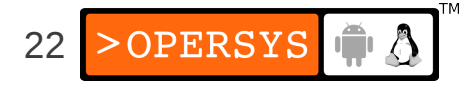

 Manually build the following (cd to and "mm") -or remove from .classpath:

packages/apps/Stk packages/screensavers/WevView development/samples/ApiDemos development/samples/HelloActivity development/samples/Home development/samples/LunarLander development/samples/NotePad development/samples/RSSReader development/samples/SkeletonApp development/samples/Snake

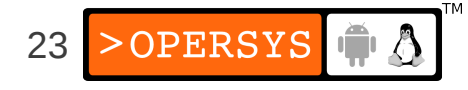

• Edit

packages/apps/Launcher/src/com/android/launcher 2/DragLayer.java and modify:

private boolean isLayoutRtl() {

• to

```
public boolean isLayoutRtl() {
```

#### Now: right-click on project and select "Refresh"

 It might still show "x" on some parts until it's done rebuilding the project

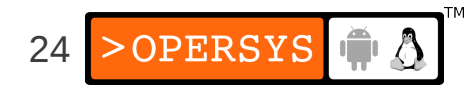

#### 2.3.4. Browsing the sources

- Mouse-over object type to be taken to declaration
- Browse classes through "Outline"
- Browse Call Hierarchy
- View recently viewed files (Ctrl-e)
- Many other shortcuts, see:
  - http://source.android.com/source/using-eclipse.html
- Issues:
  - Can't compile with Eclipse ... still need "make"
  - For Java only

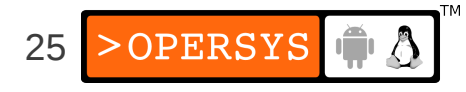

## 3. Observing and Monitoring

- Native
- Framework
- Overall

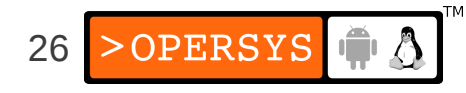

#### 3.1. Native

- schedtop
- librank
- procmem
- procrank
- showmap
- latencytop

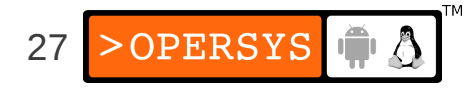

#### 3.2. Framework

- dumpsys
- service

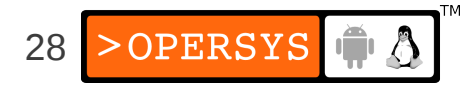

#### 3.3 Overall

- logcat
- dumpstate / bugreport
- watchprop / getprop

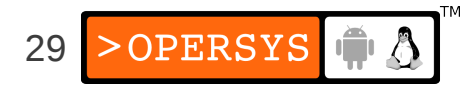

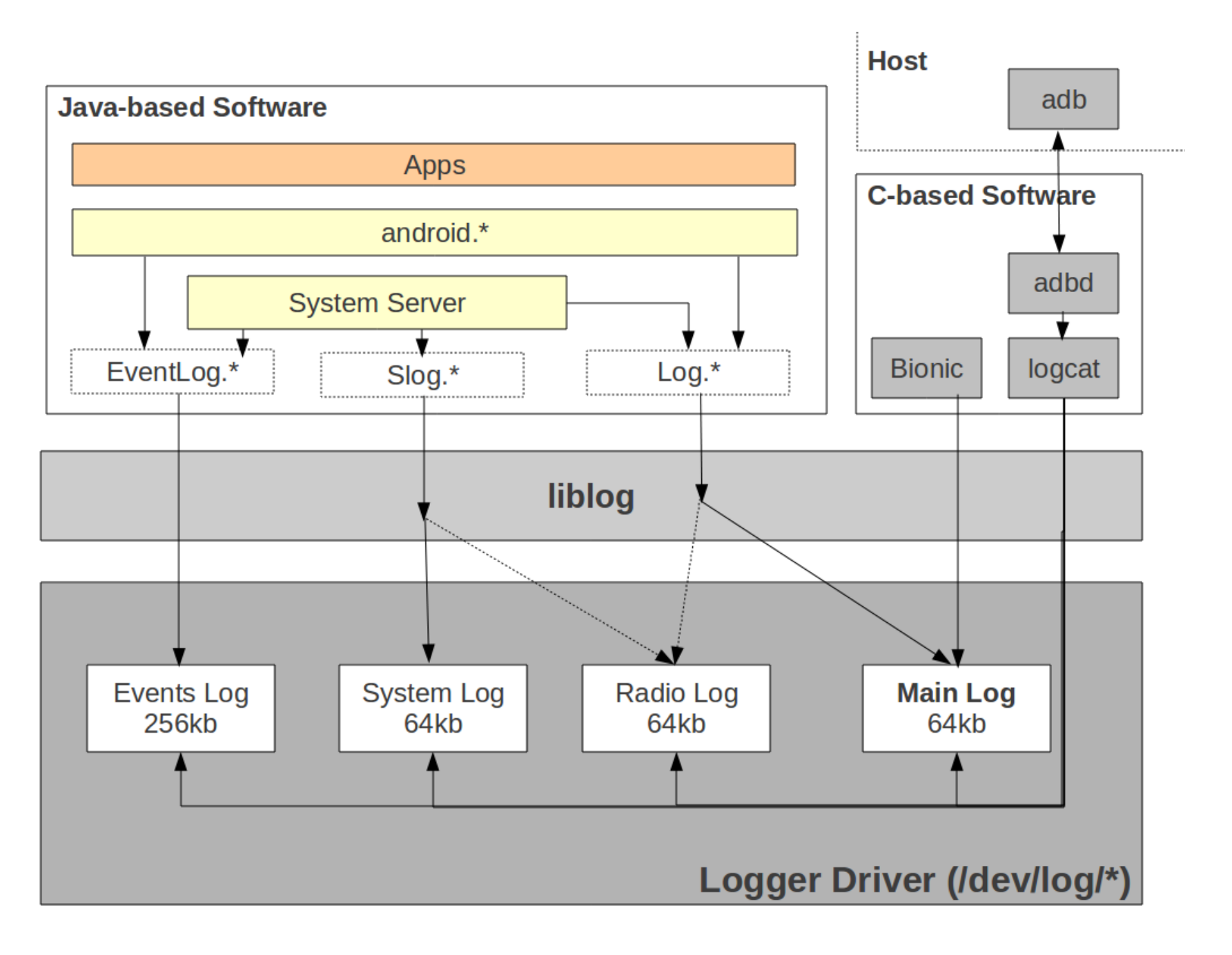

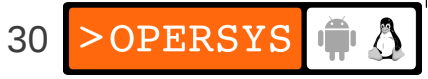

#### 4. Interfacing With the Framework

- start / stop
- service call
- am
- pm
- wm
- SVC
- monkey
- setprop

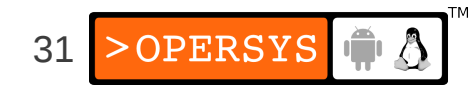

## 5. Working with the AOSP Sources

- You really need to check build/envsetup.sh
- Some tricks:
  - godir
  - croot
  - mm
  - m
  - jgrep
  - cgrep
  - resgrep
- It takes time to wrap your head around the tree

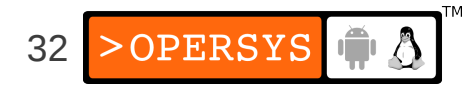

#### 6. Symbolic Debugging - basics

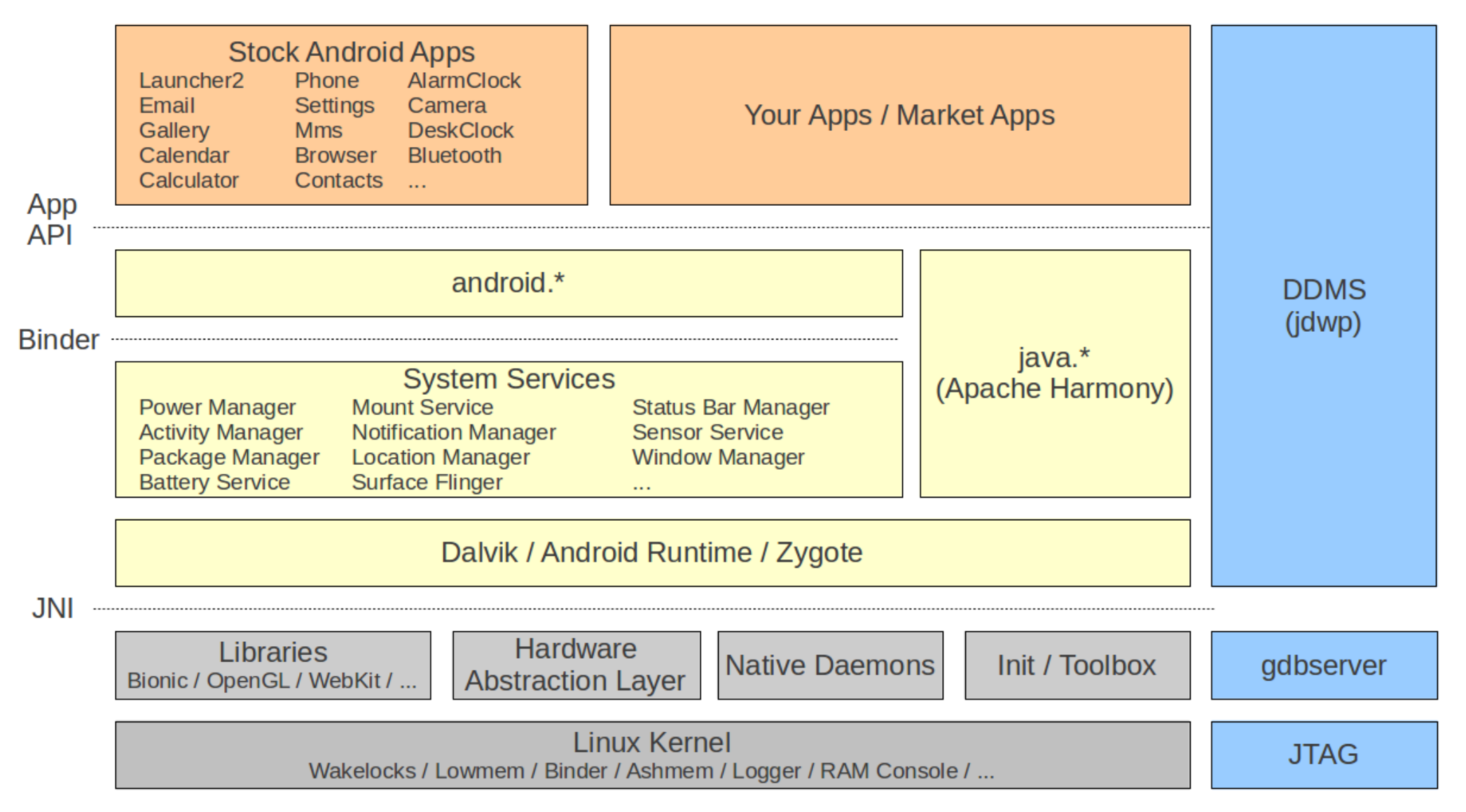

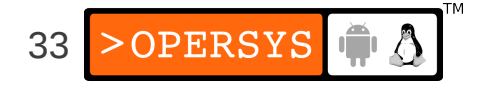

## 6.1. DDMS / Eclipse integration

- Start DDMS:
  - The one from the AOSP's command-line
  - Not the one from Eclipse ("connection refuse")
- It takes some time to load -- a few **minutes**
- Each process has a separate host-side socket
- Select the process you want to debug:
  - It'll get port 8700

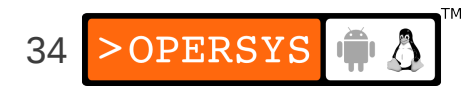

- Go to Eclipse:
  - Run->Debug Configurations->Remote Java Application
  - Connection Type: "Standard (Socket Attach)"
  - Host: localhost
  - Port: 8700

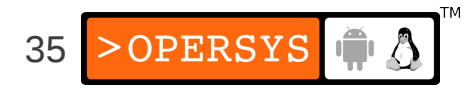

## 6.2. Starting debug w/ Eclipse

- Order is finicky:
  - Start your device or emulator
  - Start command-line DDMS before Eclipse otherwise you'll get this in logcat:

"I/jdwp ( 411): Ignoring second debugger -- accepting and dropping"

- Start Eclipse
- Eclipse will complain that there's already a DDMS running. Ignore that.

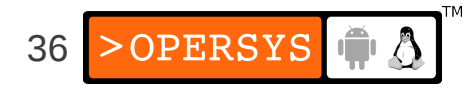

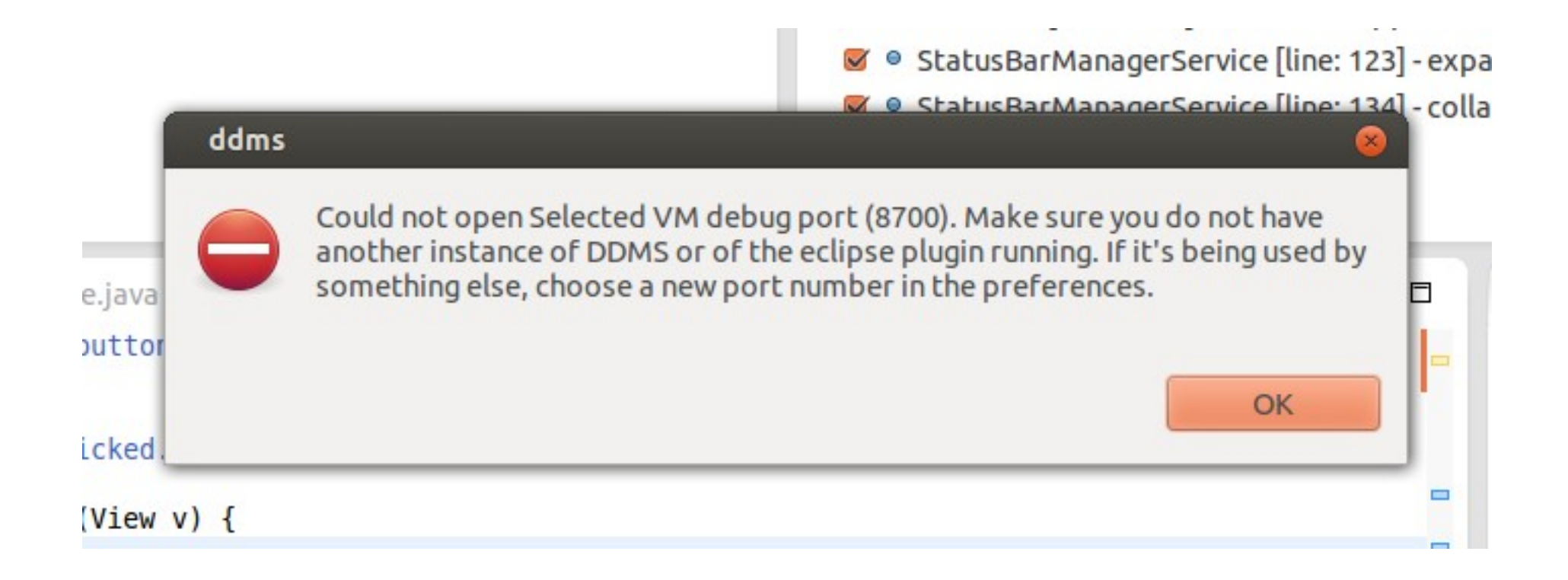

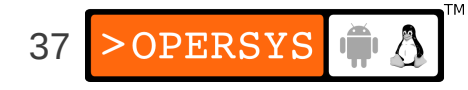

## 6.3. Debugging

- Select the process you want to debug in DDMS
- Go into Eclipse and click on the debug configuration you created earlier
- Check that the little green bug is beside your process in DDMS
- Again, things can look like they're freezing, this is "normal" for Eclipse ...
- Wait for Eclipse to show your Dalvik process in the "Debug" \*window\* in the "Debug" \*view\* -- all threads should show

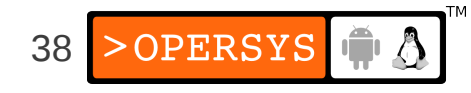

| <b>Dalvik Debug Monitor</b><br>File Edit Actions Device                                                                                                    | <b>Dalvik Debug Monitor</b><br>File Edit Actions Device                                                                                                    |                                                                                                    |  |                                                                                                    |    |  |  |  |  |  |  |  |  |
|----------------------------------------------------------------------------------------------------|----------------------------------------------------------------------------------------------------|----------------------------------------------------------------------------------------------------|--|----------------------------------------------------------------------------------------------------|----|--|--|--|--|--|--|--|--|
| <ul> <li>Image: Image of the second second sec</li></ul> | <ul> <li></li></ul>                                                                                                    | Online                                                                                                    |  | <br>sbuild> [4.3. debua]                                                                            | og |  |  |  |  |  |  |  |  |
| Com.android.smspusn<br>com.android.inputmethod.l<br>com.android.phone<br>com.android.launcher<br>android.process.media<br>com.android.systemui<br>com.android.mms<br>Saved Filters + -<br>All messages (no filters)<br>Le<br>I<br>I<br>I<br>I<br>I<br>I<br>I<br>I<br>I<br>I<br>I<br>I<br>I                                                                                                    | <pre>\$ system_process com.android.providers.calendar com.android.smspush com.android.inputmethod.latin com.android.phone com.android.musicfx com.android.launcher android.process.media com.android.systemui com.android.mms </pre> | 275     3       609     3       444     3       371     3       396     3       407     3       498     3       344     3       672     3 |  | 8600 / 8700<br>8601<br>8602<br>8603<br>8604<br>8604<br>8605<br>8606<br>8606<br>8607<br>8608<br>8609 |    |  |  |  |  |  |  |  |  |

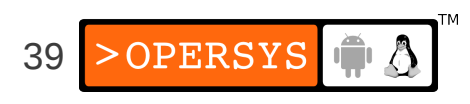

## 6.4. Debugging multiple processes

- In the debug \*view\* of eclipse, click on "Debug" for every time you change the process in DDMS
- Wait for that process' threads to load in the debug view
- Once threads are loaded, you can actually start debugging

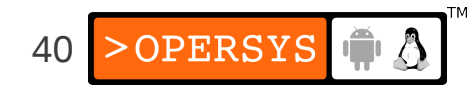

#### 6.5. gdbserver - target side

• First, you'll need to make sure your C code is compiled appropriately. Add this to Android.mk:

LOCAL\_CFLAGS += -ggdb LOCAL\_STRIP\_MODULE = false

- Attaching to running process
  - # gdbserver --attach locahost:2345 30
- Start app for debugging with gdbserver prepended
  - # gdbserver localhost:2345 service list
- Forward the port on the host:
  - \$ adb forward tcp:2345 tcp:2345

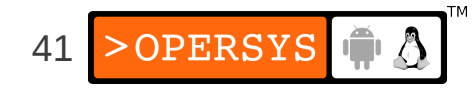

#### 6.6. gdb - host side

#### • Load file \*\*FIRST\*\* and then attach on host side

```
$ prebuilts/gcc/linux-x86/arm/arm-eabi-4.7/bin/arm-eabi-gdb
GNU qdb (GDB) 7.3.1-qq2
Copyright (C) 2011 Free Software Foundation, Inc.
. . .
(qdb) file out/target/product/generic/system/bin/service
(qdb) target remote localhost:2345
(qdb) b main
Cannot access memory at address 0x0
Breakpoint 1 at 0x2a00146c: file frameworks/native/cmds/service/service.cpp, line 59.
(qdb) cont
Continuing.
warning: Could not load shared library symbols for 11 libraries, e.g. /system/bin/linker.
. . .
Breakpoint 1, main (argc=2, argv=0xbe882b74) at frameworks/native/cmds/service/service.cpp:59
59 {
(qdb) n
       sp<IServiceManager> sm = defaultServiceManager();
60
(qdb) n
59 {
(qdb) n
        sp<IServiceManager> sm = defaultServiceManager();
60
(qdb) n
61
        fflush(stdout);
```

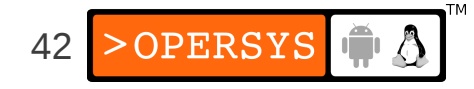

#### 6.7. Multi-threaded = #FAIL

```
$ prebuilts/gcc/linux-x86/arm/arm-eabi-4.7/bin/arm-eabi-gdb
GNU qdb (GDB) 7.3.1-qq2
. . .
(qdb) add-symbol-file out/target/product/generic/system/lib/libandroid servers.so 0x4AFFC8B8
add symbol table from file "out/target/product/generic/system/lib/libandroid servers.so" at
.text addr = 0x4affc8b8
(y or n) y
(gdb) add-symbol-file out/target/product/generic/system/lib/libc.so 0x400339B8
add symbol table from file "out/target/product/generic/system/lib/libc.so" at
.text addr = 0x400339b8
(y or n) y
(qdb) target remote localhost:2345
Remote debugging using localhost:2345
 ioctl () at bionic/libc/arch-arm/syscalls/ ioctl.S:10
10
               r7, ip
       mov
(qdb) b com android server power PowerManagerService.cpp:162
Breakpoint 1 at 0x4b000a34: file
frameworks/base/services/jni/com android server power PowerManagerService.cpp, line 162.
(qdb) cont
Continuing.
Program terminated with signal SIGTRAP, Trace/breakpoint trap.
The program no longer exists.
```

•••

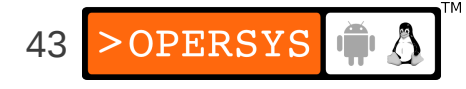

- Even if you try attaching to the specific thread in the system server running the system service you're trying to instrument, you'll get the same issue.
- Probably requires rebuilding gdbserver with thread support:
  - https://sourceware.org/ml/gdb/2009-01/msg00084.html
  - http://code.google.com/p/android/issues/detail?id=9713
- Issues seems to be solved in NDK but not in gdbserver in AOSP:
  - http://comments.gmane.org/gmane.comp.handhelds.android.ndk/12122

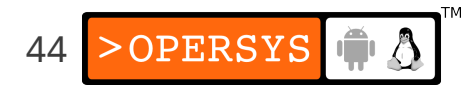

# 6.8. How to know what's the address of the library

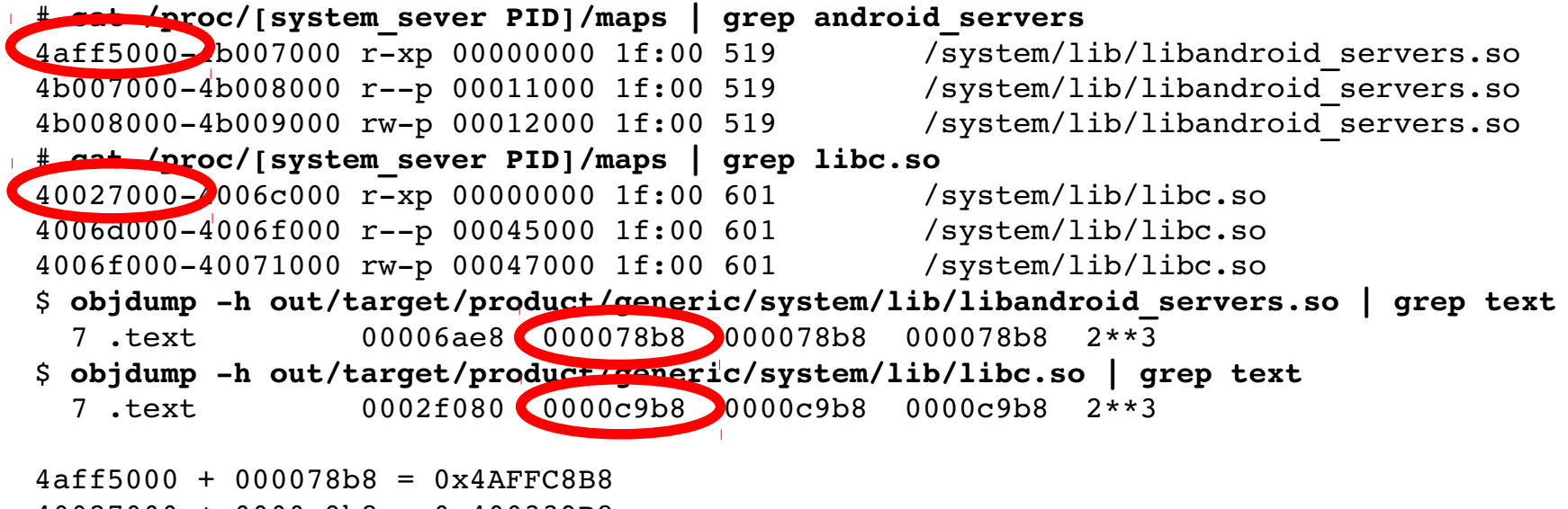

40027000 + 0000c9b8 = 0x400339B8

http://linux-mobile-hacker.blogspot.co.uk/2008/02/debug-shared-library-with-gdbserver.html

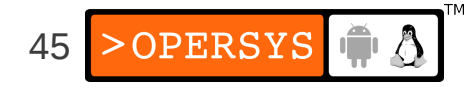

#### 6.9. JTAG

- Requires hardware device
- Sometimes interfaces with gdb
- Not Android specific
- Some allow transparent kernel/user-space debug
- Don't know of any that go all the way up to Dalvik

#### 7. Detailed Dynamic Data Collection

- Logging
- ftrace
- perf

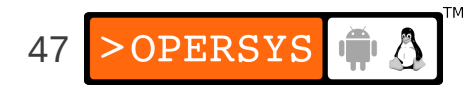

## 7.1. Logging

- logcat is the most rapid/consistent way to observe dynamic behavior.
- Trivial to add instrumentation points
- It just works ...

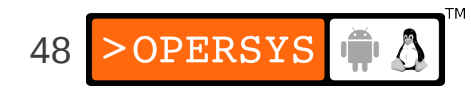

#### 7.2. ftrace

- With 4.1, Google introduced systrace/atrace
- systrace is a Python script running on host side
- atrace is native Android binary
- systrace calls atrace via ADB
- atrace uses ftrace to capture kernel events
- Stack instrumented to feed events to ftrace
- Google's doc:
  - https://developer.android.com/tools/help/systrace.html
  - https://developer.android.com/tools/debugging/systrace.html

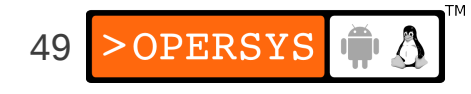

| Tracing: |                            |      |         |             |      |       |       |     |         |       |  |      |           | 1     |     |        |           | $\leftarrow \rightarrow$ |
|----------|----------------------------|------|---------|-------------|------|-------|-------|-----|---------|-------|--|------|-----------|-------|-----|--------|-----------|--------------------------|
| 1        | CPU 0                      | 0.5, | , 0.5,0 | •<br>•      | 10   | 1.5,0 |       | 2 0 | in in i | 2.5,6 |  | 3 6, | a ninanin | 3.5,6 |     | 4 6, , | <br>4.5,6 |                          |
|          | CPU 0 Clock Frequency:     |      |         |             |      |       |       |     |         |       |  |      |           |       |     | 10.000 |           |                          |
| *        | CPU I:                     |      |         |             |      |       |       |     |         |       |  |      |           |       |     |        |           |                          |
|          | CPU 1 Clock Frequency:     | l In |         | Chevrolae - |      |       |       |     |         |       |  |      |           | 1     |     |        |           |                          |
|          | SurfaceView:               |      |         |             | i ii |       | 1 111 |     |         | 1111  |  | Π.   |           |       |     |        |           |                          |
|          | VSYNC:                     |      |         |             | - 11 |       |       |     |         |       |  |      | ΠΠΙ       | ШШ    |     |        |           | ΠΠΠΙ                     |
| 4        | 121: Binder 1:             | 1111 |         |             | Ĩ    |       |       |     |         | 111   |  | 1    |           |       | []] |        |           |                          |
|          | 121: Binder 2:             | 111  |         |             |      |       |       |     |         |       |  |      |           |       |     |        |           |                          |
|          | 121: Binder 3:             |      |         |             | 1    |       |       |     |         |       |  |      |           |       |     |        |           |                          |
|          | 121: Binder 4:             | 11   |         |             |      |       |       |     |         |       |  |      |           |       |     |        |           |                          |
|          | 121: SurfaceFlinger:       |      |         |             |      |       |       |     |         |       |  |      |           |       |     |        |           |                          |
|          | 121: surfaceflinger:       |      |         | Ц           |      |       |       |     |         |       |  |      |           |       |     |        |           |                          |
|          | 617: ndroid.systemui:      |      |         |             |      |       |       |     |         |       |  |      |           |       |     |        |           | 1                        |
|          | 6927: kworker/u:19-6927:   |      |         |             |      |       |       |     |         |       |  | 111  |           |       |     |        |           |                          |
|          | 10845: kworker/u:12-10845: |      |         |             |      |       |       |     |         |       |  |      |           |       |     |        |           |                          |
| *        | 14843: kworker/u:5-14843:  |      |         |             |      |       |       |     |         |       |  |      |           |       |     |        |           |                          |
| 2        | 15014: kworker/u:0-15014:  |      |         |             |      |       |       |     |         |       |  |      |           |       |     |        |           |                          |
| ×        | 26729: kworker/1:0-26729:  |      |         |             |      |       |       |     | 1111    |       |  |      |           |       | ШП  |        |           |                          |
| 1        | 26872: kworker/0:2-26872:  |      |         |             |      |       |       |     |         |       |  |      |           |       |     |        |           |                          |
|          | 26925: Thread-5112:        |      |         |             |      |       |       |     |         |       |  |      |           |       |     |        |           |                          |

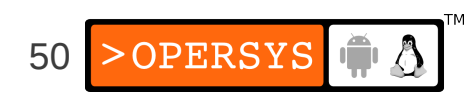

#### ... trouble is ...

- I can't get it to work !\*!@#\$&!#\*\$!
- Default goldfish kernel doesn't have ftrace
- Able to build ftrace-enabled kernel for goldfish
- Can trace that system ... so long as I <u>don't use</u> atrace/systrace ... WTF<sup>1</sup>?
- Not all Android kernels have ftrace enabled
- Generates HTML file that can only be read by Chrome ... it doesn't work in Firefox. NIH?

1: The AOSP sources define WTF as "What a Terrible Failure". We trust they've done their research.

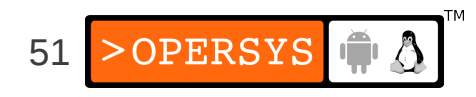

#### ... still ...

- Have a look at these files:
  - /external/chromium-trace/systrace.py
  - /frameworks/native/cmds/atrace
  - /frameworks/base/core/java/android/os/Trace.java
  - /erameworks/native/include/utils/Trace.h
  - /system/core/include/cutils/trace.h
  - /frameworks/native/libs/utils/Trace.cpp
- Look for:
  - ATRACE\* in c/cpp files
  - Trace.traceBegin()/trace.traceEnd() in Java files

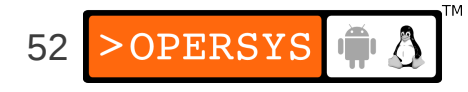

# atrace --help usage: atrace [options] [categories...] options include: enable app-level tracing for a comma separated list of -a appname cmdlines -b N use a trace buffer size of N KB trace into a circular buffer -Ctrace the listed kernel functions -k fname,... ignore signals -n sleep for N seconds before tracing [default 0] -s N trace for N seconds [defualt 5] -t. N compress the trace dump -zstart circular trace and return immediatly --async start dump the current contents of circular trace buffer --async dump --async stop stop tracing and dump the current contents of circular trace buffer --list categories

list the available tracing categories

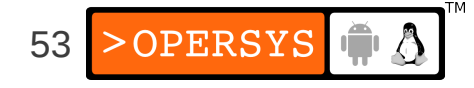

#### # atrace --list categories gfx - Graphics input - Input view - View System webview - WebView wm - Window Manager am - Activity Manager audio - Audio video - Video camera - Camera hal - Hardware Modules res - Resource Loading dalvik - Dalvik VM

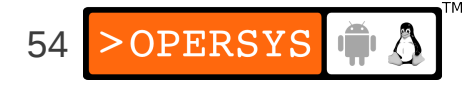

#### 7.3. perf on Android on ARM

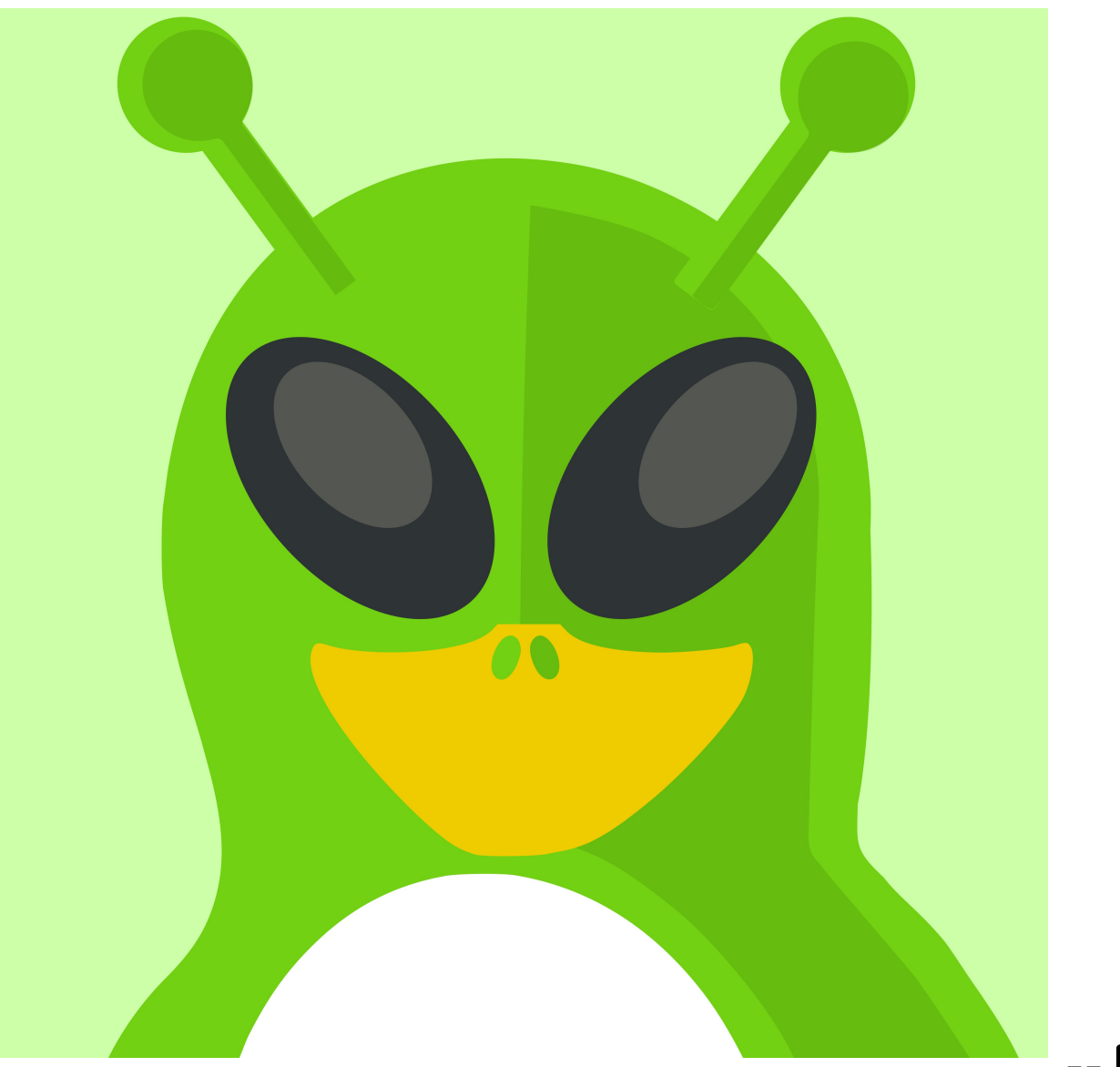

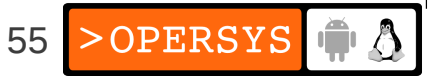

#### 8. Benchmarking

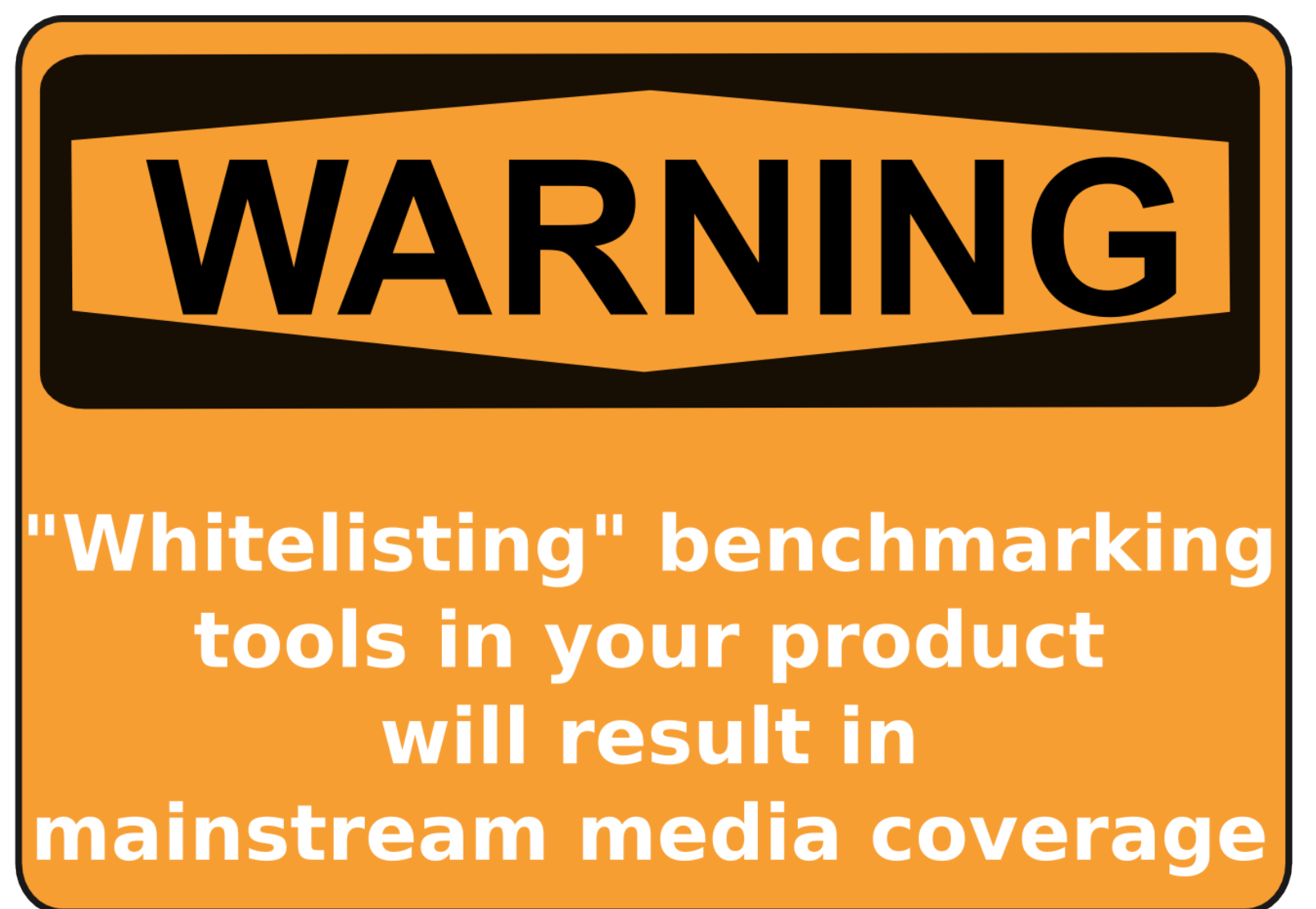

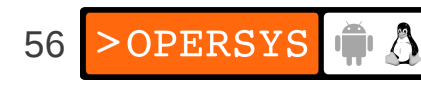

**Oxbench** AnTuTu Passmark Vellamo Geekbench2 SunSpider **GLBenchmakr Quadrant Standard Edition** Linpack Neocore **3DMark** Epic Citadel Androbench CF-bench **SD** Tools

**RL Benchmark: SQL Benchmark & Tunning** A1 SD Bench **Quick Benchmark Lite 3DRating benchmark** Smartbench 2011 NenaMark **Rightware Browsermark** An3DBenchXL CaffeineMark NBench Methanol AndEBench SmartBench 2012 RealPi

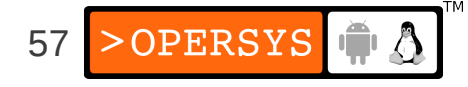

# 9. Summing Up

- Works relatively well:
  - logcat
  - Eclipse / DDMS
  - Framework tools
- Works ok:
  - gdb/gdbserver
  - native tools
  - ftrace
- Doesn't work (for me):
  - systrace/atrace
  - perf

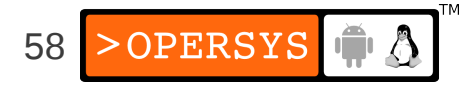

#### 10. Loose ends

- strace
- debuggerd
- tombstones
- anr traces

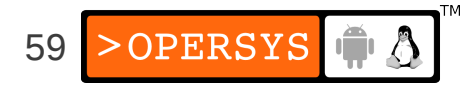

#### Thank you ...

#### karim.yaghmour@opersys.com

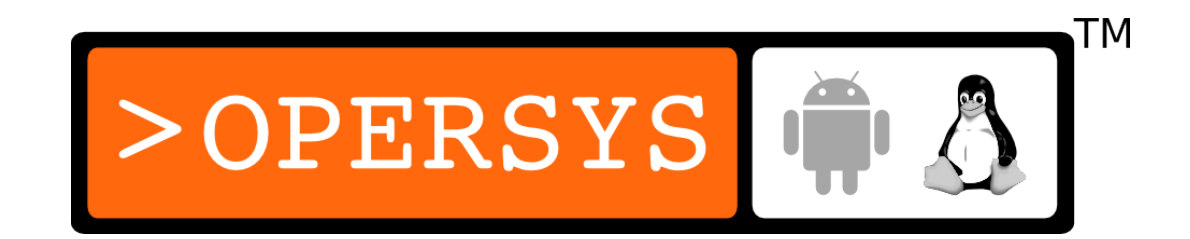